by METRO

D

#### [i] Cliquez sur l'icône du stylo pour modifier les appareils POS.

| DIS            | H POS v2.30.0                                                                                                    | (V) Démo v                           | idéo H | D Français 0             |                        |                                      | 😚 Tutoriels DISH POS | $\bigcirc$ | booq_fr | r_video@hd.digital           |
|----------------|----------------------------------------------------------------------------------------------------|--------------------------------------|--------|--------------------------|------------------------|--------------------------------------|----------------------|------------|---------|------------------------------|
| « Réduire menu |                                                                                                    | Dispositifs POS (26 dispositifs pos) |        |                          |                        |                                      |                      |            | :=      | Afficher <b>50 ∨</b> données |
| ٢              | Articles 🗸                                                                                                    | _                                    | ID 🗘   | Nom \$                   | Établissement 🗘        | UUID 🗘                               |                      |            |         |                              |
| ~              | <ul> <li>Finances</li> <li>Général</li> <li>Général</li> <li>Postes de travail</li> <li>Zones</li> <li>Tiroirs-caisses</li> <li>Imprimantes</li> <li>Liens application</li> <li>Plan de table</li> <li>Utilisateurs</li> <li>Groupes utilisateurs</li> <li>Dispositifs POS</li> </ul> | 1                                    | #1     | Default (Démo vidéo HD F | Démo vidéo HD Français | 9aaeeb33-c59d-469f-93d3-3f32dfcce334 |                      |            |         | _                            |
| 63             |                                                                                                    | <b>/</b> 🗊                           | #2     | ONEPLUS A5000            | Démo vidéo HD Français | f33d9051-895f-5a40-a23a-44cb773fce1e |                      |            |         |                              |
|                |                                                                                                    | <b>/</b> 🖻                           | #3     | Screen 1                 | Démo vidéo HD Français | 525c7d83-a009-5915-a560-57811026acb4 |                      |            |         |                              |
|                |                                                                                                    | <b>/</b> 🖻                           | #4     | ONEPLUS A3010            | Démo vidéo HD Français | 6188f8e0-146f-5a9e-877c-545c9b0912ab |                      |            |         |                              |
|                |                                                                                                    | 1                                    | #5     | ONEPLUS A3010            | Démo vidéo HD Français | fd9a8da2-8fc4-5eb6-8ada-65caf1274dbc |                      |            |         |                              |
|                |                                                                                                    | 1                                    | #6     | ONEPLUS A3010            | Démo vidéo HD Français | f3eac0b0-8619-5b33-956d-3c657e7e341e |                      |            |         |                              |
|                |                                                                                                    | <b>/</b>                             | #7     | sdk_gphone64_x86_64      | Démo vidéo HD Français | eb98bd1c-8758-51a9-881a-d7ffbe489df5 |                      |            |         |                              |
|                |                                                                                                    | <b>/</b>                             | #8     | SM-G973F                 | Démo vidéo HD Français | 2ad86d54-c81e-5f74-812b-f119f493b3b5 |                      |            |         |                              |
|                | Plats                                                                                                    | <b>/</b> 🖻                           | #9     | sdk_gphone64_x86_64      | Démo vidéo HD Français | 559d4439-2d1d-51cc-a753-fa1d31d887d6 |                      |            |         |                              |
|                | Clients                                                                                                    | 2 🖻                                  | #10    | booq- abblau webapp      | Démo vidéo HD Français | 2016f8f8-8470-5651-bc74-2711b8facb21 |                      |            |         |                              |
|                | Categories CA                                                                                                    | 2 🖻                                  | #11    | ONEPLUS A5000            | Démo vidéo HD Français | 21571f7c-bb14-555c-b7b9-224064a8886b |                      |            |         |                              |
|                | Écrans clients                                                                                                    | 1                                    | #12    | SM-G988N                 | Démo vidéo HD Français | 3846342a-7522-50fe-ae94-753195c6ca77 |                      |            |         |                              |
|                | Types d'emballage                                                                                                    | 1                                    | #13    | SM-G988N                 | Démo vidéo HD Français | 93dde4da-5a31-560e-9765-1a7dff83bac4 |                      |            |         |                              |
|                | Connexions externes                                                                                                    | 1                                    | #14    | Chrome_86.04240185       | Démo vidéo HD Français | eb1cbe3b-1da0-4003-8514-2e98446f21bf |                      |            |         |                              |
|                | Payer 🗸                                                                                                    | 1                                    | #15    | booqBESVM                | Démo vidéo HD Français | e95119a4-52b4-419e-b430-1c42863f0aCC |                      |            |         |                              |
| Ä              | Self-service 🗸                                                                                                    | <b>/</b>                             | #16    | Default (Démo vidéo HD F | Démo vidéo HD Français | d786586a-eb56-4ef6-bb8f-406b574d6436 |                      |            |         |                              |
|                |                                                                                                    | <b>/</b> 🖻                           | #17    | Default (Démo vidéo HD F | Démo vidéo HD Français | a4ab4994-74f5-49cc-9aaa-f829030adaef |                      |            |         |                              |
|                |                                                                                                    |                                      |        |                          |                        | 1                                    |                      |            |         |                              |

by METRO

D

#### Cliquez sur le champ de texte à côté de Nom\* et modifiez le nom si nécessaire.

| DISHPOS <sub>v2.30.0</sub>                       | Modifier appareil POS | Configuration POS                    |                                                                                                    |                                            | FERMER 🛞  |
|--------------------------------------------------|-----------------------|--------------------------------------|----------------------------------------------------------------------------------------------------|--------------------------------------------|-----------|
|                                                  | # Configuration POS   | ld 1 Nom*                            | Default (Démo vidéo HD Français)                                                                           | UUID* 9aaeeb33-c59d-469f-93d3-3f32dfcce334 |           |
| <ul> <li>Tableau de bord</li> </ul>              |                       | Général                              |                                                                                                    | Plans de table                             |           |
| 🕅 Articles 🗸 🗸                                   |                       | Identifiant fiscal                   |                                                                                                    | ✓ Terres                                   |           |
| -√ Finances ✓                                    |                       | Point de vente                       | Démo vidéo HD Français                                                                                     |                                            |           |
| (한) Général ^                                    |                       | Connexion automatique<br>utilisateur | Aucun                                                                                                    |                                            |           |
| Postes de travail                                |                       | Paiement                             |                                                                                                    |                                            |           |
| Tiroirs-caisses                                  |                       | Menu modes paiement<br>sélectionné   | Méthodes de Payement $\times$ $\vee$                                                                       |                                            |           |
| Liens application                                |                       | Code PIN associé                     | Aucun                                                                                                    |                                            |           |
| Plan de table<br>Utilisateurs                    |                       | Imprimante tickets                   | IMPRIMANTEREKENING                                                                                         |                                            |           |
| Groupes utilisateurs<br>Dispositifs POS<br>Plats |                       | Supprimer signal tiroir              | Cette option supprime l'ouverture automatique du tiroir<br>caisse lorsqu'un ticket est imprimé<br>Oui  Non |                                            |           |
| Clients<br>Devises                               |                       |                                      |                                                                                                    |                                            |           |
| Categories CA                                    |                       |                                      |                                                                                                    |                                            |           |
| Écrans clients<br>Traductions                    |                       |                                      |                                                                                                    |                                            |           |
| Types d'emballage<br>Connexions externes         |                       |                                      |                                                                                                    |                                            |           |
| 🗖 Payer 🗸 🗸                                      |                       |                                      |                                                                                                    |                                            |           |
| 💬 Self-service 🗸 🗸                               |                       |                                      |                                                                                                    | Sa                                         | uvegarder |

by METRO

D

## 1 Cliquez sur la flèche pour sélectionner une imprimante ticket.

| D I S H POS v2.30.0  | Modifier appareil POS | Configuration POS                  |                                                         |                                            | FERMER 🗴    |
|----------------------|-----------------------|------------------------------------|---------------------------------------------------------|--------------------------------------------|-------------|
|                      | # Configuration POS   | Id 1 Nom*                          | Default (Démo vidéo HD Français)                        | UUID* 9aaeeb33-c59d-469f-93d3-3f32dfcce334 |             |
| Tableau de bord      | _                     |                                    |                                                         |                                            |             |
|                      |                       | Général                            |                                                         | Plans de table                             |             |
| 🕅 Articles 🗸 🗸       |                       | Identifiant fiscal                 |                                                         | C Terres                                   |             |
| Ar Finances          |                       |                                    |                                                         |                                            |             |
| ,                    |                       | Point de vente                     | Démo vidéo HD Français V                                |                                            |             |
| රිා Général 🔨        |                       | Connexion automatique              | Aucun 🗸                                                 |                                            |             |
| Général              |                       | utilisateur                        |                                                         |                                            |             |
| Postes de travail    |                       | Paiement                           |                                                         |                                            |             |
| Zones                |                       |                                    |                                                         |                                            |             |
| Tiroirs-caisses      |                       | Menu modes paiement<br>sélectionné | Méthodes de Payement X V                                |                                            |             |
| Imprimantes          |                       | Codo PIN associó                   | Augun                                                   |                                            |             |
| Liens application    |                       | Code Fill associe                  | Aucuit                                                  |                                            |             |
| Plan de table        |                       | Imprimante tickets                 |                                                         |                                            |             |
| Groupes utilisateurs |                       |                                    | Cette option supprime l'ouverture automatique du tiroir |                                            |             |
| Dispositifs POS      |                       | Cuppyings signal titals            | caisse lorsqu'un ticket est imprimé                     |                                            |             |
| Plats                |                       | Supprimer signal tiroir            | Oui Von                                                 |                                            |             |
| Clients              |                       |                                    |                                                         |                                            |             |
| Devises              |                       |                                    |                                                         |                                            |             |
| Categories CA        |                       |                                    |                                                         |                                            |             |
| Écrans clients       |                       |                                    |                                                         |                                            |             |
| Traductions          |                       |                                    |                                                         |                                            |             |
| Types d'emballage    |                       |                                    |                                                         |                                            |             |
| Connexions externes  |                       |                                    |                                                         |                                            |             |
| 🗖 Payer 🗸 🗸          |                       |                                    |                                                         |                                            |             |
|                      |                       |                                    |                                                         |                                            |             |
| 🖵 Self-service 🗸 🗸   |                       |                                    |                                                         |                                            |             |
|                      |                       |                                    |                                                         |                                            | Sauvegarder |

i

D

DISH

by METRO

# Cliquez sur Aucun pour sélectionner un code PIN associé. Remarque: il est possible que vous n'ayez pas de code PIN associé.

| DISH POS v2.30.0 Mod                | difier appareil POS | Configuration POS                    |                                                                                                |                                            |            |  |  |
|-------------------------------------|---------------------|--------------------------------------|------------------------------------------------------------------------------------------------|--------------------------------------------|------------|--|--|
| « Réduire menu #                    | Configuration POS   | Id 1 Nom*                            | Default (Démo vidéo HD Français)                                                               | UUID* 9aaeeb33-c59d-469f-93d3-3f32dfcce334 |            |  |  |
| <ul> <li>Tableau de bord</li> </ul> |                     | Général                              |                                                                                                | Plans de table                             |            |  |  |
| 🕎 Articles 🗸 🗸                      |                     | Identifiant fiscal                   |                                                                                                | C Terres                                   |            |  |  |
| $\gamma$ Finances $\checkmark$      |                     | Point de vente                       | Démo vidéo HD Français                                                                         |                                            |            |  |  |
| Général     A                       |                     | Connexion automatique<br>utilisateur | Aucun 🗸                                                                                        |                                            |            |  |  |
| Général<br>Postes de travail        |                     | Paiement                             |                                                                                                |                                            |            |  |  |
| Zones<br>Tiroirs-caisses            |                     | Menu modes paiement<br>sélectionné   | Méthodes de Payement X V                                                                       |                                            |            |  |  |
| Imprimantes<br>Liens application    |                     | Code PIN associé                     | Aucun 🗸                                                                                        |                                            |            |  |  |
| Plan de table<br>Utilisateurs       |                     | Imprimante tickets                   | IMPRIMANTEREKENING V                                                                           |                                            |            |  |  |
| Groupes utilisateurs                |                     |                                      | Cette option supprime l'ouverture automatique du tiroir<br>caisse lorsqu'un ticket est imprimé |                                            |            |  |  |
| Plats                               |                     | Supprimer signal tiroir              | 🔵 Oui 🧕 Non                                                                                    |                                            |            |  |  |
| Clients<br>Devises                  |                     |                                      |                                                                                                |                                            |            |  |  |
| Categories CA                       |                     |                                      |                                                                                                |                                            |            |  |  |
| Écrans clients                      |                     |                                      |                                                                                                |                                            |            |  |  |
| Types d'emballage                   |                     |                                      |                                                                                                |                                            |            |  |  |
| Connexions externes                 |                     |                                      |                                                                                                |                                            |            |  |  |
| 🗖 Payer 🗸 🗸                         |                     |                                      |                                                                                                |                                            |            |  |  |
| े़ Self-service ✓                   |                     |                                      |                                                                                                |                                            |            |  |  |
|                                     |                     |                                      |                                                                                                | s                                          | auvegarder |  |  |

by METRO

D

#### Dans notre cas, nous n'avons pas de code PIN associé, nous sélectionnons donc Aucun.

| DISHPOS <sub>V2.30.0</sub>                                                                                       | Modifier appareil POS | Configuration POS       |                                                         |                                            |            |  |
|----------------------------------------------------------------------------------------------------|-----------------------|-------------------------|---------------------------------------------------------|--------------------------------------------|------------|--|
|                                                                                                    | # Configuration POS   | Id 1 Nom*               | Default (Démo vidéo HD Français)                        | UUID* 9aaeeb33-c59d-469f-93d3-3f32dfcce334 |            |  |
| <ul> <li>Tableau de bord</li> </ul>                                                                              |                       | Général                 |                                                         | Plans de table                             |            |  |
| 🕅 Articles 🗸 🗸                                                                                                   |                       | Identifiant fiscal      |                                                         | C Terres                                   |            |  |
| -√ Finances ✓                                                                                                    |                       | Point de vente          | Démo vidéo HD Français 🗸 🗸                              |                                            |            |  |
| وَنَ الْعَامَ الْمَعَامَ الْمَعَامَ الْمَعَامَ الْمَعَامَ الْمَعَامَ الْمَعَامَ الْمَعَامَ الْمَعَامَ الْمَعَامُ |                       | Connexion automatique   | Aucun                                                   |                                            |            |  |
| Général<br>Postes de travail                                                                                     |                       | Daiement                |                                                         |                                            |            |  |
| Zones                                                                                                    |                       | Manu modes poiement     | Méthodos do Dovomont                                    |                                            |            |  |
| Tiroirs-caisses<br>Imprimantes                                                                                   |                       | sélectionné             |                                                         |                                            |            |  |
| Liens application                                                                                                |                       | Code PIN associé        | Aucun ~                                                 |                                            |            |  |
| Utilisateurs                                                                                                    |                       | Imprimante tickets      | Cette option supprime l'ouverture automatique du tiroir |                                            |            |  |
| Groupes utilisateurs Dispositifs POS                                                                             |                       | Supprimer signal tiroir | caisse lorsqu'un ticket est imprimé                     |                                            |            |  |
| Plats                                                                                                    |                       |                         |                                                         |                                            |            |  |
| Devises                                                                                                    |                       |                         |                                                         |                                            |            |  |
| Categories CA<br>Écrans clients                                                                                  |                       |                         |                                                         |                                            |            |  |
| Traductions                                                                                                    |                       |                         |                                                         |                                            |            |  |
| Types d'emballage<br>Connexions externes                                                                         |                       |                         |                                                         |                                            |            |  |
| 🗖 Payer 🗸 🗸                                                                                                    |                       |                         |                                                         |                                            |            |  |
| . Self-service 🗸 🗸                                                                                               |                       |                         |                                                         |                                            |            |  |
|                                                                                                    |                       |                         |                                                         | s                                          | auvegarder |  |

Gestion des appareils POS

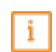

Décidez si un signal doit être envoyé ou non au tiroir-caisse. Pour cela, cochez Oui pour le supprimer ou Non pour le conserver.

| DISH POS v2.30.0                     | Modifier appareil POS | Configuration POS       |                                                         |                                            | FERMER 🚫   |
|--------------------------------------|-----------------------|-------------------------|---------------------------------------------------------|--------------------------------------------|------------|
| « Réduire menu                       | # Configuration POS   | Id 1 Nom*               | Default (Démo vidéo HD Français)                        | UUID* 9aaeeb33-c59d-469f-93d3-3f32dfcce334 |            |
| ⑦ Tableau de bord                    |                       | Général                 |                                                         | Plans de table                             |            |
| 🕅 Articles 🗸 🗸                       |                       | Identifiant fiscal      |                                                         | C Terres                                   |            |
| √ Finances ✓                         |                       | Point de vente          | Démo vidéo HD Français                                  |                                            |            |
| ĝ Général ^                          |                       | Connexion automatique   | Aucun                                                   |                                            |            |
| Général<br>Postes de travail         |                       | Paiement                |                                                         |                                            |            |
| Zones                                |                       | Menu modes paiement     | Méthodes de Pavement X V                                |                                            |            |
| Imprimantes                          |                       | sélectionné             |                                                         |                                            |            |
| Liens application<br>Plan de table   |                       | Code PIN associé        |                                                         |                                            |            |
| Utilisateurs                         |                       | Imprimante tickets      | Cette option supprime l'ouverture automatique du tiroir |                                            |            |
| Groupes utilisateurs Dispositifs POS |                       | Supprimer signal tiroir | caisse lorsqu'un ticket est imprimé Oui  Non            |                                            |            |
| Plats<br>Clients                     |                       |                         |                                                         |                                            |            |
| Devises                              |                       |                         |                                                         |                                            |            |
| Categories CA<br>Écrans clients      |                       |                         |                                                         |                                            |            |
| Traductions<br>Types d'emballage     |                       |                         |                                                         |                                            |            |
| Connexions externes                  |                       |                         |                                                         |                                            |            |
| 🗖 Payer 🗸 🗸                          |                       |                         |                                                         |                                            |            |
| 📜 Self-service 🗸 🗸                   |                       |                         |                                                         |                                            |            |
|                                      |                       |                         |                                                         | sa                                         | auvegarder |

Gestion des appareils POS

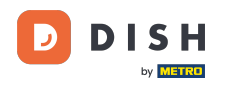

i

Modifiez les informations relatives à la zone en cliquant sur le champ contenant le nom de votre zone: Démo vidéo HD Français.

| DISHPOS <sub>v2.30.0</sub>                       | Modifier appareil POS | Configuration POS                    |                                                                                                    |                                            | FERMER 🛞  |
|--------------------------------------------------|-----------------------|--------------------------------------|----------------------------------------------------------------------------------------------------|--------------------------------------------|-----------|
|                                                  | # Configuration POS   | Id 1 Nom*                            | Default (Démo vidéo HD Français)                                                                              | UUID* 9aaeeb33-c59d-469f-93d3-3f32dfcce334 |           |
| Tableau de bord                                  |                       | Général                              |                                                                                                    | Plans de table                             |           |
| 😚 Articles 🗸 🗸                                   |                       | Identifiant fiscal                   |                                                                                                    | C Terres                                   |           |
| -\∕r Finances ✓                                  |                       | Point de vente                       | Démo vidéo HD Français                                                                                        |                                            |           |
| Général ^                                        |                       | Connexion automatique<br>utilisateur | Aucun                                                                                                    |                                            |           |
| Postes de travail                                |                       | Paiement                             |                                                                                                    |                                            |           |
| Zones<br>Tiroirs-caisses                         |                       | Menu modes paiement<br>sélectionné   | Méthodes de Payement $\times$ $\vee$                                                                          |                                            |           |
| Imprimantes<br>Liens application                 |                       | Code PIN associé                     | Aucun                                                                                                    |                                            |           |
| Plan de table<br>Utilisateurs                    |                       | Imprimante tickets                   |                                                                                                    |                                            |           |
| Groupes utilisateurs<br>Dispositifs POS<br>Plats |                       | Supprimer signal tiroir              | Cette option supprime l'ouverture automatique du tiroir<br>caisse lorsqu'un ticket est imprimé<br>Oui Oui Non |                                            |           |
| Clients<br>Devises                               |                       |                                      |                                                                                                    |                                            |           |
| Categories CA                                    |                       |                                      |                                                                                                    |                                            |           |
| Traductions                                      |                       |                                      |                                                                                                    |                                            |           |
| Types d'emballage<br>Connexions externes         |                       |                                      |                                                                                                    |                                            |           |
| 🗖 Payer 🗸 🗸                                      |                       |                                      |                                                                                                    |                                            |           |
| 〕 Self-service ∽                                 |                       |                                      |                                                                                                    |                                            |           |
|                                                  |                       |                                      |                                                                                                    | Sau                                        | avegarder |

## i Cliquez sur la flèche suivante.

DISH

by METRO

| D I S H POS v2.30.0  | Modifier appareil POS | Configuration POS                  |                                                         |                                            | FERMER 🚫    |
|----------------------|-----------------------|------------------------------------|---------------------------------------------------------|--------------------------------------------|-------------|
|                      | # Configuration POS   | Id 1 Nom*                          | Default (Démo vidéo HD Français)                        | UUID* 9aaeeb33-c59d-469f-93d3-3f32dfcce334 |             |
|                      | _                     |                                    |                                                         |                                            |             |
|                      |                       | Général                            |                                                         | Plans de table                             |             |
| 🕅 Articles 🗸 🗸       |                       | Identifiant fiscal                 |                                                         | C Terres                                   |             |
| -\r Finances ✓       |                       |                                    |                                                         |                                            |             |
|                      |                       | Point de vente                     | Démo vidéo HD Français V                                |                                            |             |
| 錢 Général ^          |                       | Connexion automatique              |                                                         |                                            |             |
| Général              |                       | utilisateur                        | C Demo video no rrançais                                |                                            |             |
| Postes de travail    |                       | Paiement                           |                                                         |                                            |             |
| Zones                |                       |                                    |                                                         |                                            |             |
| Tiroirs-caisses      |                       | Menu modes palement<br>sélectionné | Methodes de Payement X V                                |                                            |             |
| Imprimantes          |                       | Code PIN associé                   | Aucun                                                   |                                            |             |
| Plan de table        |                       |                                    |                                                         |                                            |             |
|                      |                       | Imprimante tickets                 | IMPRIMANTEREKENING ~                                    |                                            |             |
| Groupes utilisateurs |                       |                                    | Cette option supprime l'ouverture automatique du tiroir |                                            |             |
| Dispositifs POS      |                       | Supprimer signal tiroir            |                                                         |                                            |             |
| Plats                |                       |                                    |                                                         |                                            |             |
| Clients              |                       |                                    |                                                         |                                            |             |
| Devises              |                       |                                    |                                                         |                                            |             |
| Categories CA        |                       |                                    |                                                         |                                            |             |
| Écrans clients       |                       |                                    |                                                         |                                            |             |
| Traductions          |                       |                                    |                                                         |                                            |             |
| Connexions externes  |                       |                                    |                                                         |                                            |             |
| Comexions externes   |                       |                                    |                                                         |                                            |             |
| 🗖 Payer 🗸 🗸          |                       |                                    |                                                         |                                            |             |
| □ Self-service ×     |                       |                                    |                                                         |                                            |             |
|                      |                       |                                    |                                                         |                                            |             |
|                      |                       |                                    |                                                         |                                            | Sauvegarder |

by METRO

D

## Sélectionnez votre préférence au démarrage lorsque vous connectez l'appareil POS.

| DISHPOS <sub>v2.30.0</sub>                                                                                                    | Modifier appareil POS | Configuration POS                  |                                                                                                    |                                            | FERMER 🗴  |
|----------------------------------------------------------------------------------------------------|-----------------------|------------------------------------|----------------------------------------------------------------------------------------------------|--------------------------------------------|-----------|
| « Réduire menu                                                                                                    | # Configuration POS   | Id 1 Nom*                          | Default (Démo vidéo HD Français)                                                                              | UUID* 9aaeeb33-c59d-469f-93d3-3f32dfcce334 |           |
| (d) Tableau de bord                                                                                                    |                       | Général                            |                                                                                                    | Plans de table                             |           |
| 🕅 Articles 🗸 🗸                                                                                                    |                       | Identifiant fiscal                 |                                                                                                    | C Terres                                   |           |
| -\/ Finances 🗸 🗸                                                                                                    |                       | Point de vente                     | Démo vidéo HD Français                                                                                        |                                            |           |
| 6 Général                                                                                                    |                       | Connexion automatique utilisateur  | ∧ ☑ Démo vidéo HD Français                                                                                    |                                            |           |
| Postes de travail                                                                                                    |                       | Paiement                           | V 🛛 Restaurant                                                                                                |                                            |           |
| Zones<br>Tiroirs-caisses                                                                                                    |                       | Menu modes paiement<br>sélectionné | <ul> <li>✓ I terres</li> <li>✓ ☑ Online</li> </ul>                                                            |                                            |           |
| Liens application                                                                                                    |                       | Code PIN associé                   | Aucun                                                                                                    |                                            |           |
| Plan de table                                                                                                    |                       | Imprimante tickets                 |                                                                                                    |                                            |           |
| Utilisateurs<br>Groupes utilisateurs<br>Dispositifs POS<br>Plats<br>Clients<br>Devises<br>Categories CA<br>Écrans clients<br>Traductions<br>Types d'emballage<br>Connexions externes |                       | Supprimer signal tiroir            | Cette option supprime l'ouverture automatique du tiroir<br>caisse lorsqu'un ticket est imprimé<br>Oui Ovi Non |                                            |           |
|                                                                                                    |                       |                                    |                                                                                                    | Sa                                         | uvegarder |

by METRO

D

## i Cliquez sur le champ Méthodes de Payement.

| DISH POS v2.30.0         | Modifier appareil POS | Configuration POS                    |                                                                                                |                |                                      | FERMER      | $\otimes$ |
|--------------------------|-----------------------|--------------------------------------|------------------------------------------------------------------------------------------------|----------------|--------------------------------------|-------------|-----------|
| « Réduire menu           | # Configuration POS   | Id 1 Nom*                            | Default (Démo vidéo HD Français)                                                               | UUID*          | 9aaeeb33-c59d-469f-93d3-3f32dfcce334 |             |           |
| Tableau de bord          |                       | Général                              |                                                                                                | Plans de table |                                      |             |           |
| 🕅 Articles 🗸 🗸           |                       | Identifiant fiscal                   |                                                                                                | C Terres       |                                      |             |           |
| √r Finances ✓            |                       | Point de vente                       | Par défaut 🗸                                                                                   |                |                                      |             |           |
| 6 Général                |                       | Connexion automatique<br>utilisateur | Aucun                                                                                          |                |                                      |             |           |
| Postes de travail        |                       | Paiement                             |                                                                                                |                |                                      |             |           |
| Zones<br>Tiroirs-caisses |                       | Menu modes paiement<br>sélectionné   | Méthodes de Payement $\times$ $\vee$                                                           |                |                                      |             |           |
| Liens application        |                       | Code PIN associé                     | Aucun                                                                                          |                |                                      |             |           |
| Plan de table            |                       | Imprimante tickets                   | IMPRIMANTEREKENING V                                                                           |                |                                      |             |           |
| Groupes utilisateurs     |                       |                                      | Cette option supprime l'ouverture automatique du tiroir<br>caisse lorsqu'un ticket est imprimé |                |                                      |             |           |
| Dispositifs POS<br>Plats |                       | Supprimer signal tiroir              | 🔵 Oui 🖲 Non                                                                                    |                |                                      |             |           |
| Clients                  |                       |                                      |                                                                                                |                |                                      |             |           |
| Devises                  |                       |                                      |                                                                                                |                |                                      |             |           |
| Écrans clients           |                       |                                      |                                                                                                |                |                                      |             |           |
| Traductions              |                       |                                      |                                                                                                |                |                                      |             |           |
| Types d'emballage        |                       |                                      |                                                                                                |                |                                      |             |           |
| Connexions externes      |                       |                                      |                                                                                                |                |                                      |             |           |
| 🗖 Payer 🗸 🗸              |                       |                                      |                                                                                                |                |                                      |             |           |
| 및 Self-service 🗸         |                       |                                      |                                                                                                |                |                                      |             |           |
|                          |                       |                                      |                                                                                                |                |                                      | Sauvegarder |           |

## i Sélectionnez votre préférence.

| DISH POS v2.30.0                    | Modifier appareil POS | Configuration POS                 |                                                                                                |                |                                      | FERMER 🚫    |
|-------------------------------------|-----------------------|-----------------------------------|------------------------------------------------------------------------------------------------|----------------|--------------------------------------|-------------|
|                                     | # Configuration POS   | Id 1 Nom*                         | Default (Démo vidéo HD Français)                                                               | UUID*          | 9aaeeb33-c59d-469f-93d3-3f32dfcce334 |             |
| <ul> <li>Tableau de bord</li> </ul> |                       | Général                           |                                                                                                | Plans de table |                                      |             |
| 🕅 Articles 🗸 🗸                      |                       | Identifiant fiscal                |                                                                                                | C Terres       |                                      |             |
| $\sim$ Finances $\sim$              |                       | Point de vente                    | Démo vidéo HD Français                                                                         |                |                                      |             |
| 🔅 Général 🔹                         |                       | Connexion automatique utilisateur | Aucun                                                                                          |                |                                      |             |
| Postes de travail                   |                       | Paiement                          |                                                                                                |                |                                      |             |
| Zones<br>Tiroirs-caisses            |                       | Menu modes paiement               | Méthodes de Payement X V                                                                       |                |                                      |             |
| Imprimantes<br>Liens application    |                       | Code PIN associé                  | Méthodes de Payement<br>Paiements Externes                                                     |                |                                      |             |
| Plan de table                       |                       | Imprimante tickets                | IMPRIMANTEREKENING V                                                                           |                |                                      |             |
| Groupes utilisateurs                |                       |                                   | Cette option supprime l'ouverture automatique du tiroir<br>caisse lorsqu'un ticket est imprimé |                |                                      |             |
| Dispositifs POS<br>Plats            |                       | Supprimer signal tiroir           | 🔵 Oui 🖲 Non                                                                                    |                |                                      |             |
| Clients<br>Devises                  |                       |                                   |                                                                                                |                |                                      |             |
| Categories CA                       |                       |                                   |                                                                                                |                |                                      |             |
| Écrans clients                      |                       |                                   |                                                                                                |                |                                      |             |
| Traductions                         |                       |                                   |                                                                                                |                |                                      |             |
| Types d'emballage                   |                       |                                   |                                                                                                |                |                                      |             |
| Connexions externes                 |                       |                                   |                                                                                                |                |                                      |             |
| 🗖 Payer 🗸 🗸                         |                       |                                   |                                                                                                |                |                                      |             |
| ঢ় Self-service ↔                   |                       |                                   |                                                                                                |                |                                      |             |
|                                     |                       |                                   |                                                                                                |                |                                      | Sauvegarder |

## Gestion des appareils POS

## i Cliquez sur Aucun.

| DISHPOS <sub>V2.30.0</sub>                                                                                               | Modifier appareil POS | Configuration POS                    |                                                                                                    |                |                                      | FERMER 🗙    |
|----------------------------------------------------------------------------------------------------|-----------------------|--------------------------------------|----------------------------------------------------------------------------------------------------|----------------|--------------------------------------|-------------|
|                                                                                                    | # Configuration POS   | Id 1 Nom*                            | Default (Démo vidéo HD Français)                                                                           | UUID*          | 9aaeeb33-c59d-469f-93d3-3f32dfcce334 |             |
| ⑦ Tableau de bord                                                                                                    |                       | Général                              |                                                                                                    | Plans de table |                                      |             |
| 🕅 Articles 🗸 🗸                                                                                                    |                       | Identifiant fiscal                   |                                                                                                    | 🕑 Terres       |                                      |             |
| -\∕r Finances ✓                                                                                                    |                       | Point de vente                       | Par défaut 🗸                                                                                               |                |                                      |             |
| Général     Général     Général                                                                                          |                       | Connexion automatique<br>utilisateur | Aucun 🗸                                                                                                    |                |                                      |             |
| Postes de travail                                                                                                    |                       | Paiement                             |                                                                                                    |                |                                      |             |
| Tiroirs-caisses                                                                                                    |                       | Menu modes paiement<br>sélectionné   | Méthodes de Payement $\times$ $\vee$                                                                       |                |                                      |             |
| Liens application                                                                                                    |                       | Code PIN associé                     | Aucun                                                                                                    |                |                                      |             |
| Plan de table<br>Utilisateurs                                                                                            |                       | Imprimante tickets                   | IMPRIMANTEREKENING V                                                                                       |                |                                      |             |
| Groupes utilisateurs<br>Dispositifs POS<br>Plats<br>Clients<br>Devises<br>Categories CA<br>Écrans clients<br>Traductions |                       | Supprimer signal tiroir              | Cette option supprime l'ouverture automatique du tiroir<br>caisse lorsqu'un ticket est imprimé<br>Oui  Non |                |                                      |             |
| Types d'emballage                                                                                                    |                       |                                      |                                                                                                    |                |                                      |             |
| Connexions externes                                                                                                    |                       |                                      |                                                                                                    |                |                                      |             |
|                                                                                                    |                       |                                      |                                                                                                    |                |                                      | Sauvegarder |

D

## Sélectionnez la connexion automatique de votre utilisateur.

| DISHPOS <sub>v2.30.0</sub>                                                                                                    | Modifier appareil POS | Configuration POS                    |                                                                                                    |                                                        | FERMER 🚫   |
|----------------------------------------------------------------------------------------------------|-----------------------|--------------------------------------|----------------------------------------------------------------------------------------------------|--------------------------------------------------------|------------|
|                                                                                                    | # Configuration POS   | Id 1 Nom*                            | Default (Démo vidéo HD Français)                                                                             | UUID <sup>*</sup> 9aaeeb33-c59d-469f-93d3-3f32dfcce334 |            |
| <ul> <li>Tableau de bord</li> </ul>                                                                                                    |                       | Général                              |                                                                                                    | Plans de table                                         |            |
| 🕅 Articles 🗸 🗸                                                                                                    |                       | Identifiant fiscal                   |                                                                                                    | C Terres                                               |            |
| -√ Finances ✓                                                                                                    |                       | Point de vente                       | Démo vidéo HD Français V                                                                                     |                                                        |            |
| Général ^<br>Général                                                                                                    |                       | Connexion automatique<br>utilisateur | Aucun ~                                                                                                    |                                                        |            |
| Postes de travail<br>Zones                                                                                                    |                       | Paiement                             | Commandes en ligne<br>English User                                                                           |                                                        |            |
| Tiroirs-caisses                                                                                                    |                       | Menu modes paiement<br>sélectionné   | Laura<br>Manager                                                                                             |                                                        |            |
| Liens application                                                                                                    |                       | Code PIN associé                     | Manager<br>Manager                                                                                           |                                                        |            |
| Plan de table<br>Utilisateurs                                                                                                    |                       | Imprimante tickets                   | IMPRIMANTEREKENING V                                                                                         |                                                        |            |
| Groupes utilisateurs → Dispositifs POS → Plats → Clients → Devises → Categories CA → Categories CAtegories CA → Categories CAtegories CAtegori |                       | Supprimer signal tiroir              | Cette option supprime l'ouverture automatique du tiroir<br>caisse lorsqu'un ticket est imprimé<br>Oui Oi Non |                                                        |            |
|                                                                                                    |                       |                                      |                                                                                                    | s                                                      | auvegarder |

## i Click Démo vidéo HD Français

DISH

by METRO

| DISHPOS <sub>v2.30.0</sub>                       | Modifier appareil POS | Configuration POS                    |                                                                                                    |                                            | FERMER 🛞    |
|--------------------------------------------------|-----------------------|--------------------------------------|----------------------------------------------------------------------------------------------------|--------------------------------------------|-------------|
|                                                  | # Configuration POS   | Id 1 Nom*                            | Default (Démo vidéo HD Français)                                                                      | UUID* 9aaeeb33-c59d-469f-93d3-3f32dfcce334 |             |
| <ul> <li>Tableau de bord</li> </ul>              |                       | Général                              |                                                                                                    | Plans de table                             |             |
| 🕅 Articles 🗸 🗸                                   |                       | Identifiant fiscal                   |                                                                                                    | C Terres                                   |             |
| √ Finances ∨                                     |                       | Point de vente                       | Démo vidéo HD Français v                                                                              |                                            |             |
| Général     A                                    |                       | Connexion automatique<br>utilisateur | Aucun ~                                                                                               |                                            |             |
| General<br>Postes de travail                     |                       | Paiement                             |                                                                                                    |                                            |             |
| Zones<br>Tiroirs-caisses                         |                       | Menu modes paiement                  | Méthodes de Payement $\times$ $\vee$                                                                  |                                            |             |
| Imprimantes<br>Liens application                 |                       | Code PIN associé                     | Aucun                                                                                                 |                                            |             |
| Plan de table                                    |                       | Imprimante tickets                   |                                                                                                    |                                            |             |
| Groupes utilisateurs<br>Dispositifs POS<br>Plats |                       | Supprimer signal tiroir              | Cette option supprime l'ouverture automatique du tiroir<br>caisse lorsqu'un ticket est imprimé<br>Oui |                                            |             |
| Clients                                          |                       |                                      |                                                                                                    |                                            |             |
| Categories CA                                    |                       |                                      |                                                                                                    |                                            |             |
| Écrans clients<br>Traductions                    |                       |                                      |                                                                                                    |                                            |             |
| Types d'emballage                                |                       |                                      |                                                                                                    |                                            |             |
| Connexions externes                              |                       |                                      |                                                                                                    |                                            |             |
| 🗖 Payer 🗸 🗸                                      |                       |                                      |                                                                                                    |                                            |             |
| 몃 Self-service 🗸                                 |                       |                                      |                                                                                                    |                                            |             |
|                                                  |                       |                                      |                                                                                                    |                                            | Sauvegarder |

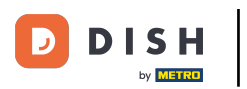

## Gestion des appareils POS

## i Click highlight

| DISHPOS <sub>v2.30.0</sub>                                                                                               | Modifier appareil POS | Configuration POS FE                 |                                                                                                    |                                            |           |  |  |
|----------------------------------------------------------------------------------------------------|-----------------------|--------------------------------------|----------------------------------------------------------------------------------------------------|--------------------------------------------|-----------|--|--|
|                                                                                                    | # Configuration POS   | ld 1 Nom*                            | Default (Démo vidéo HD Français)                                                                      | UUID* 9aaeeb33-c59d-469f-93d3-3f32dfcce334 |           |  |  |
| ⑦ Tableau de bord                                                                                                    |                       | Général                              |                                                                                                    | Plans de table                             |           |  |  |
| 🕅 Articles 🗸 🗸                                                                                                    |                       | Identifiant fiscal                   |                                                                                                    | C Terres                                   |           |  |  |
| √ Finances ∨                                                                                                    |                       | Point de vente                       | Démo vidéo HD Français $\sim$                                                                         |                                            |           |  |  |
| (양 Général 스                                                                                                    |                       | Connexion automatique<br>utilisateur | Aucun ~                                                                                               |                                            |           |  |  |
| Postes de travail                                                                                                    |                       | Paiement                             |                                                                                                    |                                            |           |  |  |
| Zones<br>Tiroirs-caisses                                                                                                 |                       | Menu modes paiement<br>sélectionné   | Méthodes de Payement $~~\times~~$                                                                     |                                            |           |  |  |
| Imprimantes<br>Liens application                                                                                         |                       | Code PIN associé                     | Aucun                                                                                                 |                                            |           |  |  |
| Plan de table<br>Utilisateurs                                                                                            |                       | Imprimante tickets                   | IMPRIMANTEREKENING V                                                                                  |                                            |           |  |  |
| Groupes utilisateurs<br>Dispositifs POS<br>Plats<br>Clients<br>Devises<br>Categories CA<br>Écrans clients<br>Traductions |                       | Supprimer signal tiroir              | Cecte option spppinne rouverture automatique du troir<br>caisse lorsqu'un ticket est imprimé<br>○ Oui |                                            |           |  |  |
| Connexions externes                                                                                                    |                       |                                      |                                                                                                    |                                            |           |  |  |
| 및 Self-service 🗸                                                                                                    |                       |                                      |                                                                                                    |                                            |           |  |  |
|                                                                                                    |                       |                                      |                                                                                                    | Sa                                         | uvegarder |  |  |

by METRO

D

## Supprimez un appareil POS en cliquant sur l'icône de la corbeille.

| DISHPOS <sub>v2</sub>         | 2.30.0                 | (V) Démo        | vidéo H  | ID Français 0            |                        | Or Tutoriels DISH POS     Operating the second second se |                                      |                                |  |
|-------------------------------|------------------------|-----------------|----------|--------------------------|------------------------|----------------------------------------------------------------------------------------------------|--------------------------------------|--------------------------------|--|
| « Réduire meni<br>Ø Tableau d | u<br>le bord           | Dispositif<br>Q | s POS (2 | 26 dispositifs pos)      |                        |                                                                                                    |                                      | i⊒ Afficher <b>50</b> ∨données |  |
| Articles                      | ¥                      |                 | ID 🗘     | Nom 🗘                    | Établissement 🗘        | UUID 💲                                                                                                    |                                      |                                |  |
| Général                       | ^                      | 1               | #1       | Default (Démo vidéo HD F | Démo vidéo HD Français | 9aaeeb33-c59d-469f-93d3-3f32dfcce334                                                                                                    |                                      |                                |  |
| Général                       |                        | 1               | #2       | ONEPLUS A5000            | Démo vidéo HD Français | f33d9051-895f-5a40-a23a-44cb773fce1e                                                                                                    |                                      |                                |  |
| Postes de                     | e travail              | 2 🖞             | #3       | Screen 1                 | Démo vidéo HD Français | 525c7d83-a009-5915-a560-57811026acb4                                                                                                    |                                      |                                |  |
| Zones<br>Tiroirs-ca           | isses                  | 1               | #4       | ONEPLUS A3010            | Démo vidéo HD Français | 6188f8e0-146f-5a9e-877c-545c9b0912ab                                                                                                    |                                      |                                |  |
| Impriman                      | ntes                   | 1               | #5       | ONEPLUS A3010            | Démo vidéo HD Français | fd9a8da2-8fc4-5eb6-8ada-65caf1274dbc                                                                                                    |                                      |                                |  |
| Liens app<br>Plan de ta       | able                   | 1               | #6       | ONEPLUS A3010            | Démo vidéo HD Français | f3eac0b0-8619-5b33-956d-3c657e7e341e                                                                                                    |                                      |                                |  |
| Utilisateu                    | irs                    | <b>/</b> 11     | #7       | sdk_gphone64_x86_64      | Démo vidéo HD Français | eb98bd1c-8758-51a9-881a-d7ffbe489df5                                                                                                    |                                      |                                |  |
| Groupes u<br>Dispositif       | utilisateurs<br>fs POS | <b>/</b> 🛈      | #8       | SM-G973F                 | Démo vidéo HD Français | 2ad86d54-c81e-5f74-812b-f119f493b3b5                                                                                                    |                                      |                                |  |
| Plats                         |                        | 1               | #9       | sdk_gphone64_x86_64      | Démo vidéo HD Français | 559d4439-2d1d-51cc-a753-fa1d31d887d6                                                                                                    |                                      |                                |  |
| Clients                       |                        | 1               | #10      | booq- abblau webapp      | Démo vidéo HD Français | 2016f8f8-8470-5651-bc74-2711b8facb21                                                                                                    |                                      |                                |  |
| Categorie                     | es CA                  | 1               | #11      | ONEPLUS A5000            | Démo vidéo HD Français | 21571f7c-bb14-555c-b7b9-224064a8886b                                                                                                    |                                      |                                |  |
| Écrans cli<br>Traductio       | ients                  | 1               | #12      | SM-G988N                 | Démo vidéo HD Français | 3846342a-7522-50fe-ae94-753195c6ca77                                                                                                    |                                      |                                |  |
| Types d'e                     | 'emballage             | l'emballage     | 1        | #13                      | SM-G988N               | Démo vidéo HD Français                                                                                                    | 93dde4da-5a31-560e-9765-1a7dff83bac4 |                                |  |
| Connexio                      | ons externes           | 1               | #14      | Chrome_86.04240185       | Démo vidéo HD Français | eb1cbe3b-1da0-4003-8514-2e98446f21bf                                                                                                    |                                      |                                |  |
| Payer                         | ~                      | 1               | #15      | booqBESVM                | Démo vidéo HD Français | e95119a4-52b4-419e-b430-1c42863f0aCC                                                                                                    |                                      |                                |  |
| ेः Self-servi                 | ice 🗸                  | 1               | #16      | Default (Démo vidéo HD F | Démo vidéo HD Français | d786586a-eb56-4ef6-bb8f-406b574d6436                                                                                                    |                                      |                                |  |
|                               |                        | 1               | #17      | Default (Démo vidéo HD F | Démo vidéo HD Français | a4ab4994-74f5-49cc-9aaa-f829030adaef                                                                                                    |                                      |                                |  |
|                               |                        |                 |          |                          |                        | 1                                                                                                    |                                      |                                |  |

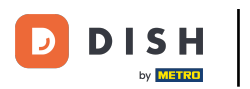

#### i

## Click highlight

| DISHPOS <sub>v2.30.0</sub>                  |            | (V) D   | émo v          | idéo H                      | D Français 0             |                        |                                      | 😚 Tutoriels DISH POS                         | booq_fr_video@hd.digital ~ |  |
|---------------------------------------------|------------|---------|----------------|-----------------------------|--------------------------|------------------------|--------------------------------------|----------------------------------------------|----------------------------|--|
| « Réduire menu ⑦ Tableau de bord ⑦ Articles | Dispo<br>Q | ositifs | POS (2<br>Rech | 6 dispositifs pos)<br>erche |                          |                        | i≘ Afficher <b>50 ∨</b> données      |                                              |                            |  |
| A. Finances                                 | ~          |         |                | ID ¢                        | Nom 🗘                    | Établissement 🗘        | UUUD \$                              |                                              |                            |  |
| Cánáral                                     |            | 0       | Û              | #1                          | Default (Démo vidéo HD F | Démo vidéo HD Français | 9aaeeb33-c59d-469f-93d3-3f32dfcce334 |                                              |                            |  |
| Général                                     | Ŷ          | 0       | Î              | #2                          | ONEPLUS A5000            | Démo vidéo HD Français | f33d9051-895f-5a40-a23a-44cb773fce1e |                                              |                            |  |
| Postes de travail                           |            | 0       | Î              | #3                          | Screen 1                 | Démo vidéo HD Français | 525c7d83-a009-5915-a560-57811026acb4 |                                              |                            |  |
| Zones<br>Tiroirs-caisses                    |            | 0       | Û              | #4                          | ONEPLUS A3010            | Démo vidéo HD Français | 6188f8e0-146f-5a9e-877c-545c9b0912ab |                                              |                            |  |
| Imprimantes                                 |            | 0       | Î              | #5                          | ONEPLUS A3010            | Démo vidéo HD Français | fd9a8da2-8fc4-5eb6-8ada-65caf1274dbc |                                              |                            |  |
| Plan de table                               |            |         | 0              | Û                           | #6                       | ONEPLUS A3010          | Démo vidé Êtes-vous sûr              | de vouloir supprimer l'élément sélectionné ? |                            |  |
| Utilisateurs<br>Groupos utilicateurs        |            | 0       | Ē              | #7                          | sdk_gphone64_x86_64      | Démo vidé              | Ok                                   |                                              |                            |  |
| Dispositifs POS                             |            | 0       | Û              | #8                          | SM-G973F                 | Démo vidé              |                                      |                                              |                            |  |
| Plats                                       |            | 0       | Ē              | #9                          | sdk_gphone64_x86_64      | Démo vidéo HD Français | 559d4439-2d1d-51cc-a753-fa1d31d887d6 |                                              |                            |  |
| Devises                                     |            | 0       | Î              | #10                         | booq- abblau webapp      | Démo vidéo HD Français | 2016f8f8-8470-5651-bc74-2711b8facb21 |                                              |                            |  |
| Categories CA                               |            | 0       | Î              | #11                         | ONEPLUS A5000            | Démo vidéo HD Français | 21571f7c-bb14-555c-b7b9-224064a8886b |                                              |                            |  |
| Ecrans clients<br>Traductions               |            | 0       | Û              | #12                         | SM-G988N                 | Démo vidéo HD Français | 3846342a-7522-50fe-ae94-753195c6ca77 |                                              |                            |  |
| Types d'emballage                           | je         | 0       | Û              | #13                         | SM-G988N                 | Démo vidéo HD Français | 93dde4da-5a31-560e-9765-1a7dff83bac4 |                                              |                            |  |
| Connexions externe                          | 5          | 0       | Û              | #14                         | Chrome_86.04240185       | Démo vidéo HD Français | eb1cbe3b-1da0-4003-8514-2e98446f21bf |                                              |                            |  |
| Payer                                       | ~          | 0       | Û              | #15                         | booqBESVM                | Démo vidéo HD Français | e95119a4-52b4-419e-b430-1c42863f0aCC |                                              |                            |  |
| ेप् Self-service                            | ~          | 0       | Û              | #16                         | Default (Démo vidéo HD F | Démo vidéo HD Français | d786586a-eb56-4ef6-bb8f-406b574d6436 |                                              |                            |  |
|                                             |            | 0       | Ē              | #17                         | Default (Démo vidéo HD F | Démo vidéo HD Français | a4ab4994-74f5-49cc-9aaa-f829030adaef |                                              |                            |  |
|                                             |            |         |                |                             |                          |                        |                                      |                                              |                            |  |

## • Ça y est, vous avez terminé.

| D I S H POS v2.30.0                                    | (V) Démo vidéo H                                                                                                    | ID Français 0                 |                        |                                      | 😚 Tutoriels DISH POS | O booq_ | _fr_video@hd.digital         |
|--------------------------------------------------------|----------------------------------------------------------------------------------------------------|-------------------------------|------------------------|--------------------------------------|----------------------|---------|------------------------------|
| < Réduire menu  ⑦ Tableau de bord                      | Dispositifs POS ()<br>Q Rec                                                                                                    | 26 dispositifs pos)<br>herche |                        |                                      |                      | :==     | Afficher <b>50 v</b> données |
| <ul> <li>Ŷ Articles ✓</li> <li>√ Finances ✓</li> </ul> | ID 🗘                                                                                                    | Nom 🗘                         | Établissement 🗘        | UUID \$                              |                      |         |                              |
| Cininal .                                              | 🥟 🗊 🖊 🖉                                                                                                    | Default (Démo vidéo HD F      | Démo vidéo HD Français | 9aaeeb33-c59d-469f-93d3-3f32dfcce334 |                      |         |                              |
| Général                                                | #2                                                                                                    | ONEPLUS A5000                 | Démo vidéo HD Français | f33d9051-895f-5a40-a23a-44cb773fce1e |                      |         |                              |
| Postes de travail                                      | 1 1 #3                                                                                                    | Screen 1                      | Démo vidéo HD Français | 525c7d83-a009-5915-a560-57811026acb4 |                      |         |                              |
| Zones<br>Tiroirs-caisses                               | 2 🗊 #4                                                                                                    | ONEPLUS A3010                 | Démo vidéo HD Français | 6188f8e0-146f-5a9e-877c-545c9b0912ab |                      |         |                              |
| Imprimantes                                            | 1 11 15                                                                                                    | ONEPLUS A3010                 | Démo vidéo HD Français | fd9a8da2-8fc4-5eb6-8ada-65caf1274dbc |                      |         |                              |
| Liens application<br>Plan de table                     | #6                                                                                                    | ONEPLUS A3010                 | Démo vidéo HD Français | f3eac0b0-8619-5b33-956d-3c657e7e341e |                      |         |                              |
| Utilisateurs                                           | <ul> <li>1</li> <li>1</li></ul> | sdk_gphone64_x86_64           | Démo vidéo HD Français | eb98bd1c-8758-51a9-881a-d7ffbe489df5 |                      |         |                              |
| Groupes utilisateurs<br>Dispositifs POS                | 2 前 #8                                                                                                    | SM-G973F                      | Démo vidéo HD Français | 2ad86d54-c81e-5f74-812b-f119f493b3b5 |                      |         |                              |
| Plats                                                  | 🧷 前 #9                                                                                                    | sdk_gphone64_x86_64           | Démo vidéo HD Français | 559d4439-2d1d-51cc-a753-fa1d31d887d6 |                      |         |                              |
| Clients<br>Devises                                     | 🧷 前 #10                                                                                                    | booq- abblau webapp           | Démo vidéo HD Français | 2016f8f8-8470-5651-bc74-2711b8facb21 |                      |         |                              |
| Categories CA                                          | 🥟 前 🛛 #11                                                                                                    | ONEPLUS A5000                 | Démo vidéo HD Français | 21571f7c-bb14-555c-b7b9-224064a8886b |                      |         |                              |
| Écrans clients                                         | <ul> <li>12</li> </ul>                                                                                                    | SM-G988N                      | Démo vidéo HD Français | 3846342a-7522-50fe-ae94-753195c6ca77 |                      |         |                              |
| Types d'emballage                                      | 13                                                                                                    | SM-G988N                      | Démo vidéo HD Français | 93dde4da-5a31-560e-9765-1a7dff83bac4 |                      |         |                              |
| Connexions externes                                    | 14                                                                                                    | Chrome_86.04240185            | Démo vidéo HD Français | eb1cbe3b-1da0-4003-8514-2e98446f21bf |                      |         |                              |
| 🖹 Payer 🗸 🗸                                            | 🧷 前 #15                                                                                                    | booqBESVM                     | Démo vidéo HD Français | e95119a4-52b4-419e-b430-1c42863f0aCC |                      |         |                              |
| े़ Self-service ∽                                      | #16                                                                                                    | Default (Démo vidéo HD F      | Démo vidéo HD Français | d786586a-eb56-4ef6-bb8f-406b574d6436 |                      |         |                              |
|                                                        | 17                                                                                                    | Default (Démo vidéo HD F      | Démo vidéo HD Français | a4ab4994-74f5-49cc-9aaa-f829030adaef |                      |         |                              |
|                                                        |                                                                                                    |                               |                        | 1                                    |                      |         |                              |

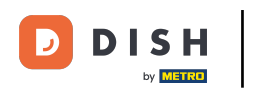

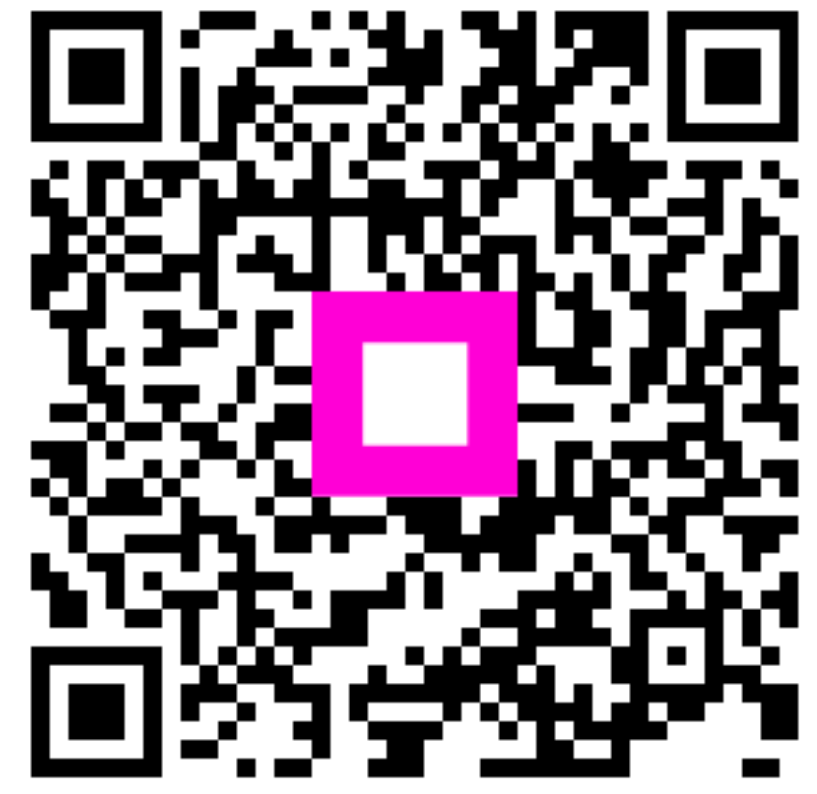

Scannez pour accéder au lecteur interactif